# Libertés orthographiques dans MS3 ...

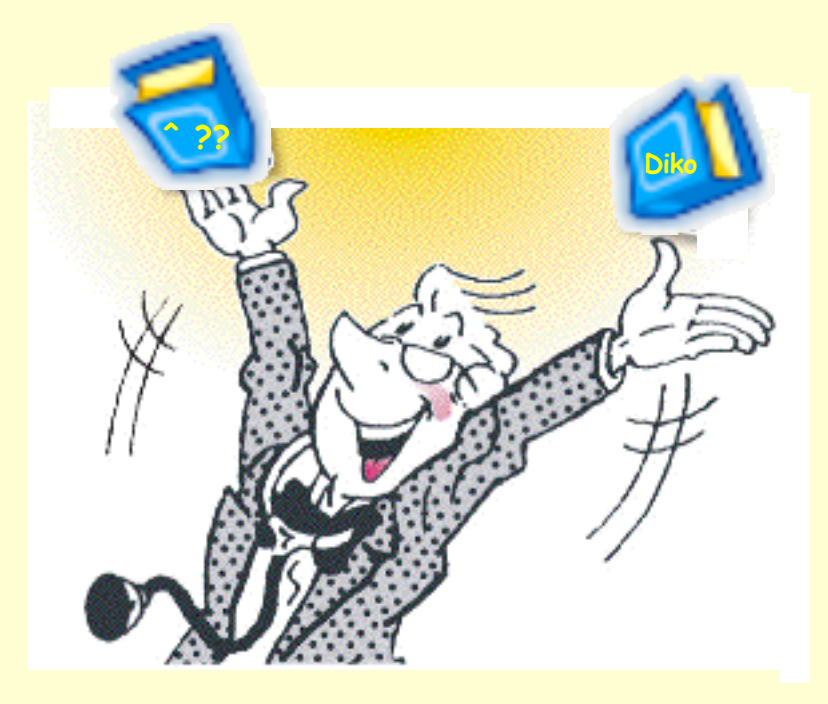

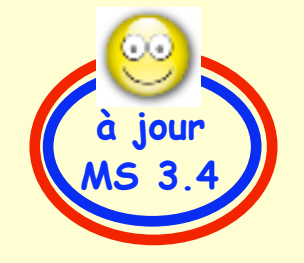

Pas à pas réalisé par gilles guillon. complété Octobre 2011 N'engage en rien Prokov Editions Merci aux correcteurs : G. Hamonic, P. Moutier, B. Mullie, D. Parez Si questions relatives à ce livret : courriel : pasapas@laposte.net

Libertés orthographiques dans MS3 · Ocotbre 2011 · p 1 / 20 ·

| Sommaire                                            |     | NOUVEAU :<br>simplification dans<br>la version MS 3.4 |
|-----------------------------------------------------|-----|-------------------------------------------------------|
| Les accords automatisés dans les textes :           |     |                                                       |
| Exemples                                            | P   | 3                                                     |
| Version MS ≥ 3.4 = simplissime                      | P   | 4                                                     |
| Version MS ≤ 3.3 = l'affaire de la biométrie        | P   | 7                                                     |
| Ajuster les pronoms personnels                      | P   | 8                                                     |
| Insertion dans le glossaire                         | p   | 9                                                     |
| Récapitulatif des formules                          | P   | 12                                                    |
| •••                                                 |     |                                                       |
| Le vérificateur orthographique (toutes versions MS) | p : | 13                                                    |
| Remerciements aux correcteurs                       | ра  | 20                                                    |

Vous avez ceci :

-> texte d'un certificat issu du glossaire

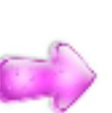

- -> 2 points d'arrêt à renseigner :
  - participe passé accordé
  - pronom pers. relatif au genre du patient

Que diriez-vous de cela ?

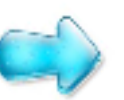

-> c'est-à-dire des remplissages automatiques

| 🗚 🔻 🗞 Courrier, Non classé                                                            |                                                                          |  |  |  |
|---------------------------------------------------------------------------------------|--------------------------------------------------------------------------|--|--|--|
| Date                                                                                  | Titre                                                                    |  |  |  |
| 17/10/2011                                                                            | Certificat                                                               |  |  |  |
| 🗌 Ajouter des de                                                                      | estinataires                                                             |  |  |  |
| Texte Suivi                                                                           |                                                                          |  |  |  |
| Je soussigné, Doo                                                                     | Je soussigné, Docteur en médecine, certifie avoir examiné le 17/10/2011, |  |  |  |
| Mademoiselle Sophie ZORRO, név e 10/03/2006<br>demeurant : 5 rue des Roses 75800Paris |                                                                          |  |  |  |
| et déclare n'avoir constaté aucun signe d'affection cliniquement décelable.           |                                                                          |  |  |  |
| Fait à Paris, le 17/10/2011                                                           |                                                                          |  |  |  |

| 🛆 🗸 📎 Courrier, Non classé                                                                                                    |             |  |  |
|----------------------------------------------------------------------------------------------------|-------------|--|--|
| Date                                                                                                    | Titre       |  |  |
| 17/10/2011                                                                                                    | Certificat  |  |  |
| Ajouter des destinataires                                                                                                    |             |  |  |
|                                                                                                    | Texte Suivi |  |  |
| Je soussigné, Docteur en médecine, certifie avoir examiné le 17/10/2011,                                                                        |             |  |  |
| Mademoiselle Sophie ZORRO, née le 10/03/2006<br>demeurant : 5 rue des Roses 75800Paris                                                          |             |  |  |
| et déclare n'avoir constaté aucun signe d'affection cliniquement décelable.<br>Elle semble donc en bonne santé et apte à vivre en collectivité. |             |  |  |
| Fait à Paris, le 17/10/2011                                                                                                    |             |  |  |

## Dans la version MédiStory ≥ 3.4

(octobre 2011)

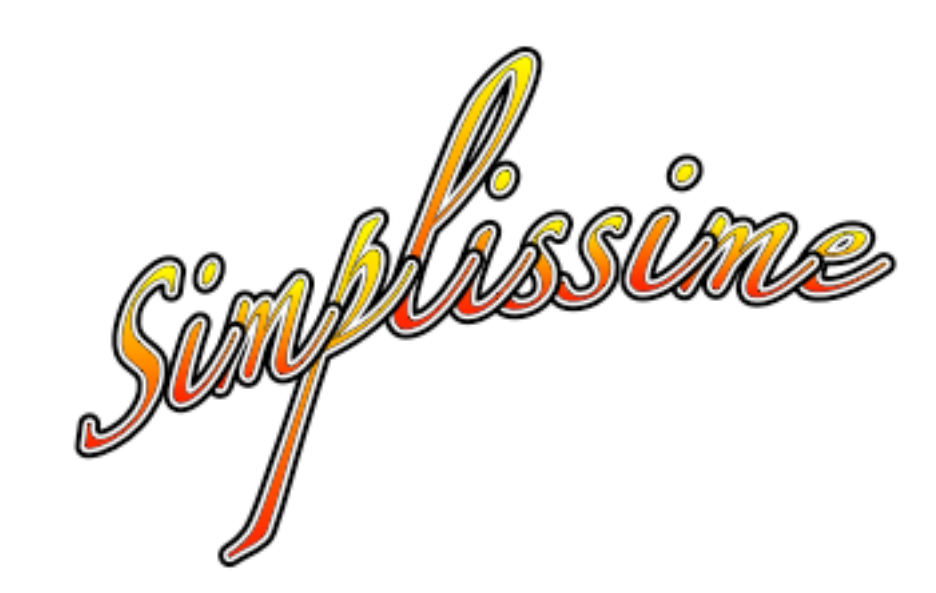

#### Exemple :

Certificat délivré à la demande dude la patiente (ou d'un parent si ilelle est mineure) et remis en mains propres

## version MS ≥ 3.4 seulement :

- 1-Afficher la fenêtre : adapter le glossaire
- 2-Afficher la palette "style" par le menu des palettes (symbolisé par une clé plate) ou par Trèfle+J
- 3-Taper le texte ... au féminin
- 4-Sélectionner la partie féminine du texte exemple ici : le "e" de "née"
  NB : une sélection multiple est impossible
- 5-Clic sur le bouton [Féminin] de la palette "Style" = la sélection devient rose
- 6-Sélectionner successivement les mots masculins et clic sur le bouton [Masculin] la sélection devient bleue exemple ici : "II" (de IIElle)
- 7-Clic bouton [Enregistrer] et Fermer la fenêtre d'adaptation du glossaire.

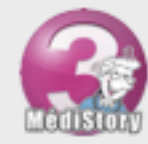

#### Adapter le glossaire

Sélectionnez le tiroir de destination. Créez un élément en choisissant son type. Complétez-le et enregistrez.

| Créer un élément                                                                             | Texte                                                    |  |  |  |
|----------------------------------------------------------------------------------------------|----------------------------------------------------------|--|--|--|
| Titre : Certificat                                                                           | Couleur : Noir 🗘                                         |  |  |  |
| Type d'élément : 💽 Texte                                                                     | 🔘 Compteur 🔘 Modèle                                      |  |  |  |
| Conserver : 📃 Police                                                                         | 🗌 Taille 📄 Style 📄 Règle                                 |  |  |  |
| Je soussigné, Docteur en médecine, certifie avoir examiné le <date du="" jour="">,</date>    |                                                          |  |  |  |
| demeurant : <adresse> <code po<="" td=""><td>ostal&gt; <ville></ville></td></code></adresse> | ostal> <ville></ville>                                   |  |  |  |
| et déclare n'avoir constaté aucun sig                                                        | gne d'affection cliniquement décelable.                  |  |  |  |
| IIElle semble donc en bonne santé e                                                          | et apte à vivre en collectivité.                         |  |  |  |
|                                                                                              | 000                                                      |  |  |  |
| Fait à Paris, le <date du="" jour=""></date>                                                 | Interprétation : Surligner                               |  |  |  |
|                                                                                              | Sans invisible Produit Consen Resume                     |  |  |  |
|                                                                                              | Point d'arrêt : Sans 🖋 Simple 📢 Obligatoire              |  |  |  |
|                                                                                              | Maquette : Sans Ligne Texte                              |  |  |  |
|                                                                                              | Genre : Sans Masculin Féminin                            |  |  |  |
| Révéler                                                                                      | Typographie :     G     I     S     i     ie     b     S |  |  |  |

| Titre de politesse | Sexe     |   |
|--------------------|----------|---|
| Monsieur           | Masculin | • |

Et voilà le résultat ...

| Titre de politesse |   | Sexe    |   |
|--------------------|---|---------|---|
| Mademoiselle       | • | Féminin | - |

1

| 🛆 🗸 📎 Courrier                                                                                                    | r, Non classé                                |  |  |
|----------------------------------------------------------------------------------------------------|----------------------------------------------|--|--|
| Date                                                                                                    | Titre                                        |  |  |
| 17/10/2011                                                                                                    | Certificat                                   |  |  |
| Ajouter des destinataires                                                                                                    |                                              |  |  |
|                                                                                                    | Texte Suivi                                  |  |  |
| Je soussigné, Docteur en médecine, certifie avoir examiné le 17/10/2011,                                                                      |                                              |  |  |
| Monsieur Paul ZO<br>demeurant : 5 rue                                                                                                    | RRO né la 10/03/2006<br>des Roses 75800Paris |  |  |
| et déclare n'avoir constaté aucun signe d'affection cliniquement décelable.<br>Il semble donc en bonne santé et apte à vivre en collectivité. |                                              |  |  |
| Fait à Paris, le 17/1                                                                                                    | 10/2011                                      |  |  |

| 🔊 🖉 🗞 Courrier, Non classé                                                                                                    |                                                        |  |  |
|----------------------------------------------------------------------------------------------------|--------------------------------------------------------|--|--|
| Date                                                                                                    | Titre                                                  |  |  |
| 17/10/2011                                                                                                    | Certificat                                             |  |  |
| 🗌 Ajouter des des                                                                                                    | stinataires                                            |  |  |
|                                                                                                    | Texte Suivi                                            |  |  |
| Je soussigné, Doct                                                                                                    | eur en médecine, certifie avoir examiné le 17/10/2011, |  |  |
| Mademoiselle Sophie ZORRO née e 10/03/2006<br>demeurant : 5 rue des Roses 75800Paris                                                            |                                                        |  |  |
| et déclare n'avoir constaté aucun signe d'affection cliniquement décelable.<br>Elle semble donc en bonne santé et apte à vivre en collectivité. |                                                        |  |  |
| Fait à Paris, le 17/10/2011                                                                                                    |                                                        |  |  |

## En version 3.3 et antérieures : ... c'est d'abord l'affaire de la biométrie

Méthodologie en 5 étapes :

A) pour le participe passé accordé

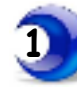

Menu options / Adapter la biométrie

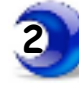

Clic onglet [Variables biométriques]

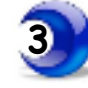

En bas à gauche : clic [Nouvelle variable] et choisir : "Formule texte"

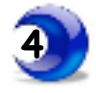

Titrer : accord participe puis taper dans le champ "Expression" la formule\* ci-dessous

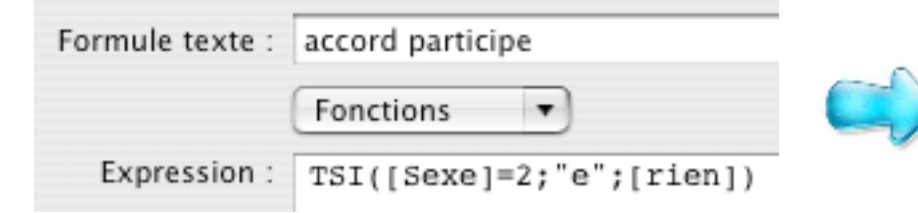

\* les crochets s'obtiennent par la combinaison de touches : Alt+Majuscule+parenthèse

en version ≥ 3.3 : cocher en bas de fenêtre la case "Masquer hors des formulaires"

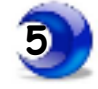

TSI([Sexe]=2;"e";[rien])

#### Pour vous faciliter la vie :

- sélectionner avec la souris la formule ci-dessus
- menu Edition / Copier
- clic dans la zone "Expression" de la biométrie (cf ci-contre)
- menu Edition / Coller

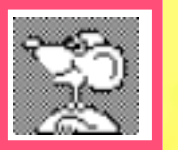

## B) pour le pronom personnel relatif au sexe ( il *ou* elle)

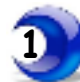

Menu options / Adapter la biométrie

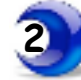

Clic onglet [Variables biométriques]

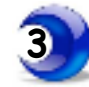

En bas à gauche : clic [Nouvelle variable] et choisir : "Formule texte"

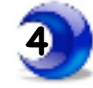

Titrer : il ou elle puis taper dans le champ "Expression" la formule\* ci-dessous

| Formule texte : | il ou elle                |  |
|-----------------|---------------------------|--|
|                 | Fonctions 🔹               |  |
| Expression :    | TSI([Sexe]=2;"elle";"il") |  |

\* les crochets s'obtiennent par la combinaison de touches : Alt+Majuscule+parenthèse

en version ≥ 3.3 : cocher en bas de fenêtre la case "Masquer hors des formulaires"

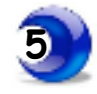

Fermer la fenêtre / Enregistrer

C) D'autres variantes sont possibles. Vous en trouverez les formules plus bas.

## TSI([Sexe]=2;"elle";"il") Pour vous faciliter la vie : - sélectionner avec la souris la formule ci-dessus - menu Edition / Copier - clic dans la zone "Expression" de la biométrie (cf ci-contre) - menu Edition / Coller

Les variables biométriques sont maintenant rédigées. Il reste à les incorporer en bonne et dûe place dans les élements de glossaire.

puis de codes de report . . . dans le glossaire

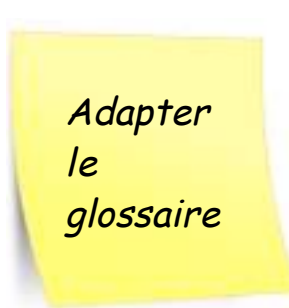

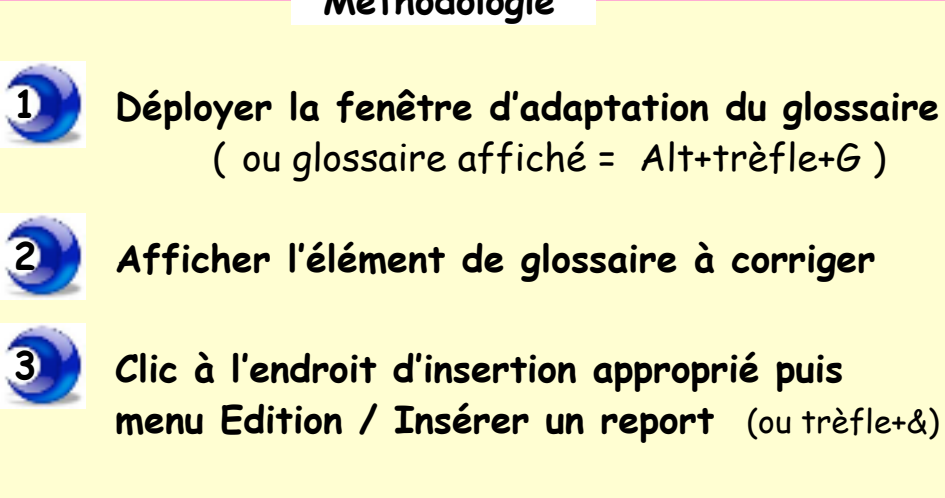

(ou glossaire affiché = Alt+trèfle+G)

Afficher l'élément de glossaire à corriger

Méthodologie

Clic à l'endroit d'insertion approprié puis menu Edition / Insérer un report (ou trèfle+&)

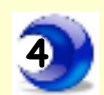

Selon votre version de MS: < 3.1.5

Taper précisément (à l'espace et à la majuscule prêts) le nom de la variable à insérer dans la zone appropriée (cf ci-dessous)

Ou reporter la variable de biométrie la plus récente :

accord participe

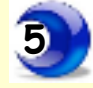

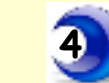

Selon votre version de MS :  $\geq$  3.3

**Onglet** [Général] Clic ligne : "Dossier Variable de biométrie" En bas de fenêtre clic liste déroulante "Variable" et choisir accord participe

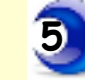

Clic bouton [Insérer]

| Créer un élément 🔻                                                                                                    | Texte                                                         |  |
|----------------------------------------------------------------------------------------------------|---------------------------------------------------------------|--|
| Titre : Bonne santé certifica                                                                                                    | t Couleur : Noir                                              |  |
| Type d'élément : 💿 Texte                                                                                                    | 🔘 Compteur 🔘 Modèle                                           |  |
| Conserver : 📃 Police                                                                                                    | 🗌 Taille 📄 Style 📄 Règle                                      |  |
| Je soussigné, Docteur en Méd                                                                                                    | ecine, certifie avoir examiné le <date du="" jour="">,</date> |  |
| <titre de="" politesse=""> <nom></nom></titre>                                                                                          | (né <[accord participe]> le <né(e) le="">)</né(e)>            |  |
| demeurant <adresse> <code< td=""><td>postal&gt; <ville> ,</ville></td></code<></adresse>                                                | postal> <ville> ,</ville>                                     |  |
| et déclare n'avoir constaté aucu                                                                                                    | n signe d'affection cliniquement décelable.                   |  |
| <[il ou elle]> semble donc à ce                                                                                                    | e jour en bonne santé et apte à vivre en collectivité.        |  |
|                                                                                                    |                                                               |  |
|                                                                                                    | le <date du="" jour=""></date>                                |  |
| Concerner - Dolice                                                                                                    |                                                               |  |
| Conserver : D Police                                                                                                    | Tallie Style Regle                                            |  |
| Je soussigné, Docteur en Médeo                                                                                                    | cine, certifie avoir examiné le <date du="" jour="">,</date>  |  |
| <titre de="" politesse=""> <titre de="" politesse=""> <nom> , (né <dossier [accord="" participe]=""> le</dossier></nom></titre></titre> |                                                               |  |
|                                                                                                    |                                                               |  |
| demeurant <adresse> <code p<="" td=""><td>ostal&gt; <ville></ville></td></code></adresse>                                               | ostal> <ville></ville>                                        |  |
| et déclare n'avoir constaté aucun                                                                                                    | signe d'affection cliniquement décelable.                     |  |
| <dossier [il="" elle]="" ou=""> semble don</dossier>                                                                                    | c à ce jour en bonne santé et apte à vivre en collectivité.   |  |

le <Date du jour>

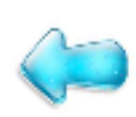

Visualisation de l'insertion du code de report en version de MS: ≤ 3.1.5

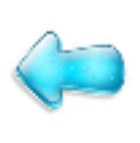

Visualisation de l'insertion du code de report enversion de MS : ≥ 3.3

B V Courrier, Non classé Date Titre Et voici le résultat 09/12/2008 Certificat Je soussigné, Docteur en Médecine, certifie avoir examiné le 09/12/2008, Melle Sophie ZORRO, (née le 10/03/1995) demeurant 5 rue des roses 75000 Paris . mais ATTENTION et déclare n'avoir constaté aucun signe d'affection cliniquement décelable; elle semble donc à ce jour en bonne santé et apte à vivre en collectivité. le 09/12/2008

les pronoms personnels seront reportés telle leur rédaction dans la biométrie. Ici par exemple : "elle" est en lettres minuscules. La première lettre ne changera pas en début de phrase au profit d'une majuscule. Prévoir donc une report avec majuscules : IL ou Elle (cf page suivante)

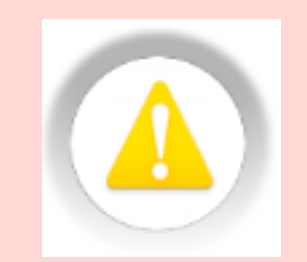

exemple : qu' il ne présente aucun ...

pour le début en majuscule Elle ou Il

TSI([Sexe]=2;"Elle";"Il")

exemple : Elle semble donc à ce jour ...

âgé / âgée du / de la tient / tiente ton / ta son / sa etc.

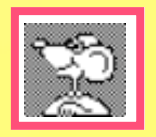

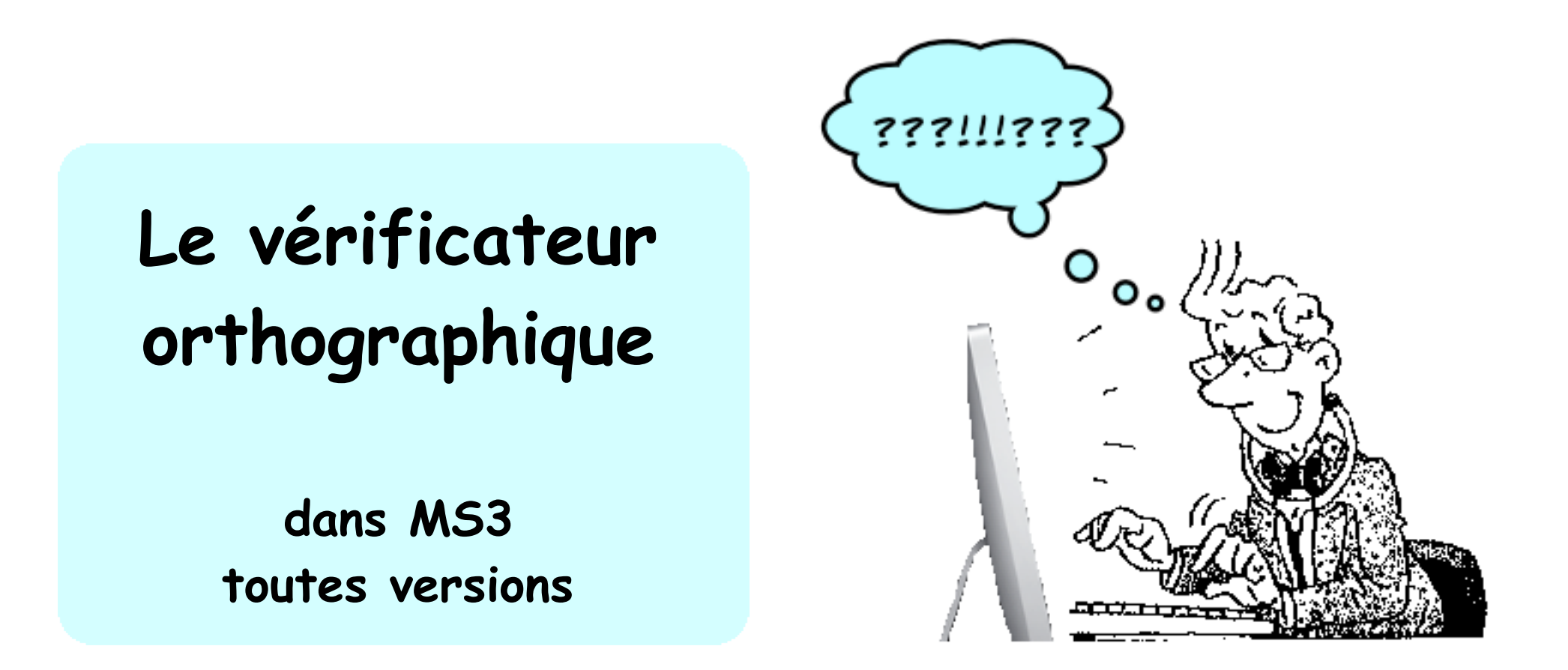

Ce n'est pas un "correcteur", mais un vérificateur permettant de contrôler lors de la frappe (selon la préférence choisie).

L'information soulignée à l'écran permet de savoir que le mot tapé **n'est pas contenu** dans le dictionnaire d'origine en cours d'utilisation.

Un clic sur le mot affiche les diverses propositions approchantes.

Le réglage s'effectue par : - Menu Edition / Orthographe / ...

> ... Orthographe ... Vérifier le texte ... Vérifier lors de la frappe

| Éditior       | n Format Options           | Fenêtres   |                                                     |
|---------------|----------------------------|------------|-----------------------------------------------------|
| Annı<br>Rétal | uler<br>blir               | ೫Z<br>೧೫Z  | Choisir de préférence<br>"Vérifier lors de la frapp |
| Coup          | ber                        | ЖX         |                                                     |
| Copi          | er d'après quelques lettre | s de so ℋC | car plus efficace à l'utilisation                   |
| Colle         | er dans le fichier         | жv         |                                                     |
| Colle         | er avec le style actuel    | て企業V       |                                                     |
| Effac         | er                         |            |                                                     |
| Tout          | sélectionner               | ЖA         |                                                     |
| Rech          | ercher                     |            |                                                     |
| Orth          | ographe                    | •          | Orthographe                                         |
| Dupl          | iquer la sélection         | ЖD         | Vérifier le texte                                   |
| Supp          | primer la sélection        | H 🗵        | Vérifier lors de la frappe                          |
| Insér         | rer un report              | ¥&         |                                                     |
|               |                            |            |                                                     |

## Le vérificateur orthographique

Vérification à effectuer :

- quel dictionnaire est actif dans le système ?

• dans MS3 : Menu Edition / Orthographe / Orthographe

= affichage de la palette

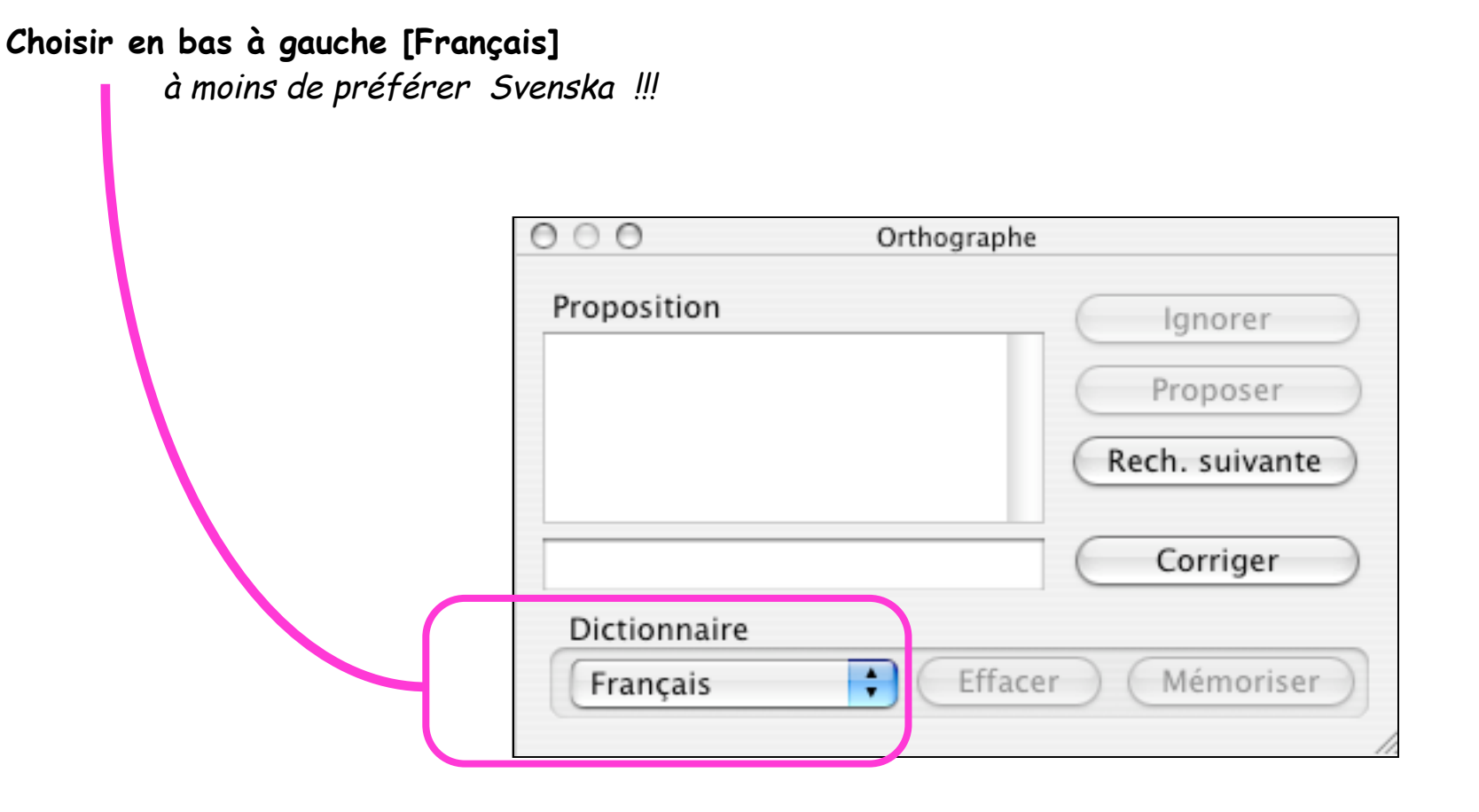

Puis fermer la palette

Le vérificateur orthographique est utilisable dans toutes les champs "texte" de MS3 sauf : les "Rubriques", les zones "Mémo" et "titre" des documents

#### Exemple dans un courrier :

la vérification lors de la frappe indique un mot non trouvé dans le dictionnaire; le mot est souligné en pointillés rouge *(ici : décellable)* 

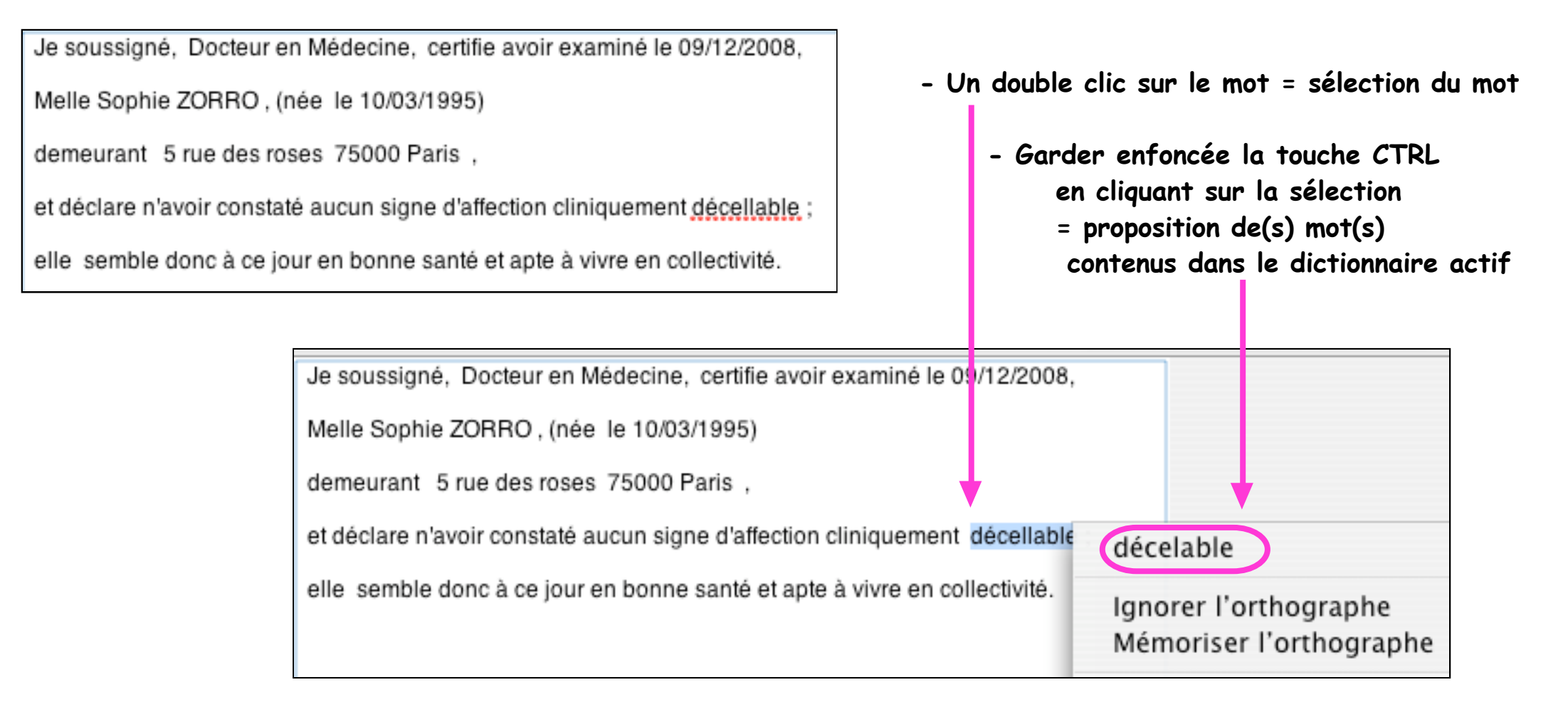

Le vérificateur orthographique

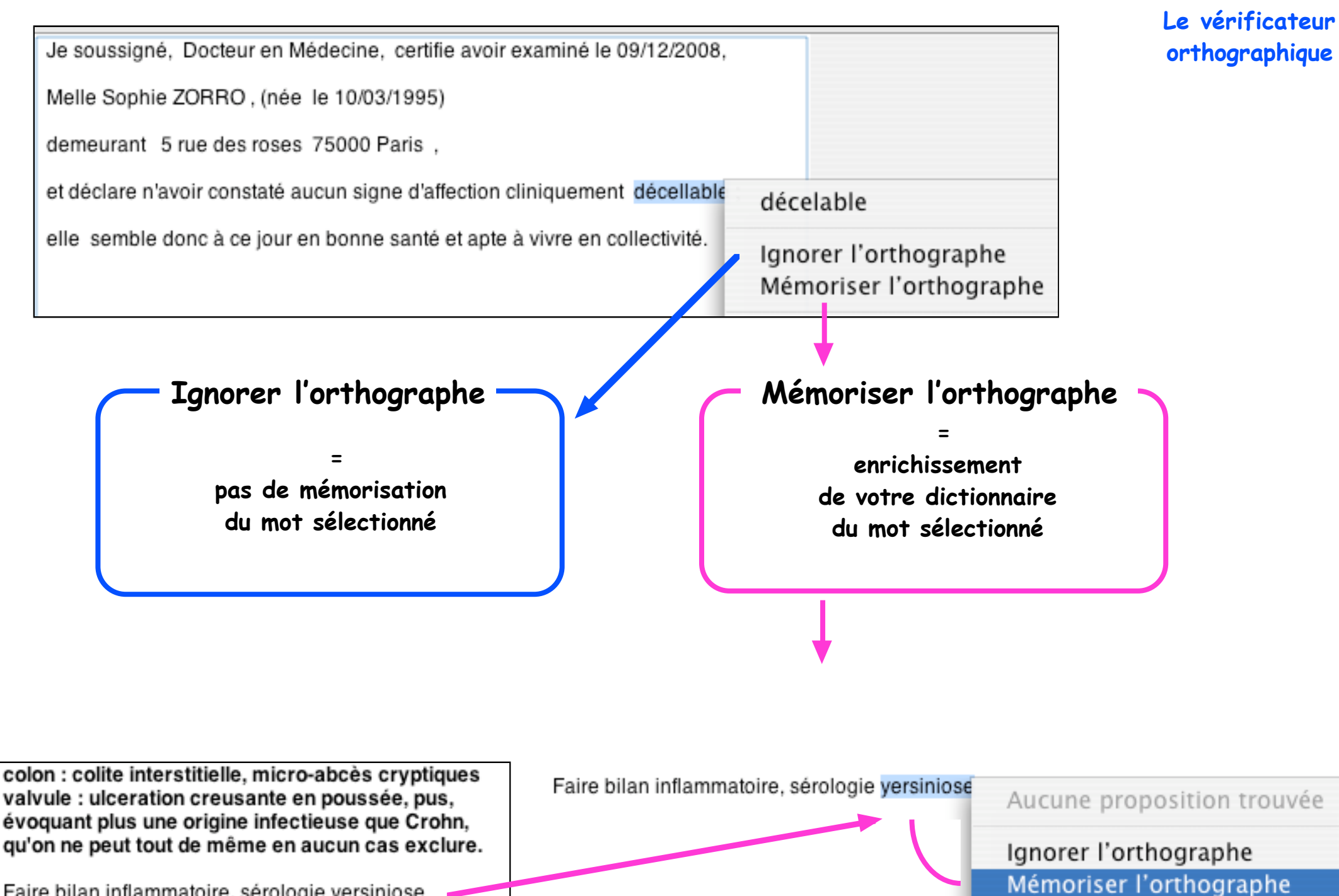

Faire bilan inflammatoire, sérologie versiniose

Libertés orthographiques dans MS3 · Ocotbre 2011 · p 17 / 20 ·

## Le vérificateur orthographique

Vérifier un texte déjà rédigé pour enrichir le dictionnaire :

exemple ici : reprise d'un compte-rendu ancien

colon : colite interstitielle, micro-abcès cryptiques valvule : ulceration creusante en poussée, pus, évoquant plus une origine infectieuse que Crohn, qu'on ne peut tout de même en aucun cas exclure.

Faire bilan inflammatoire, sérologie yersiniose

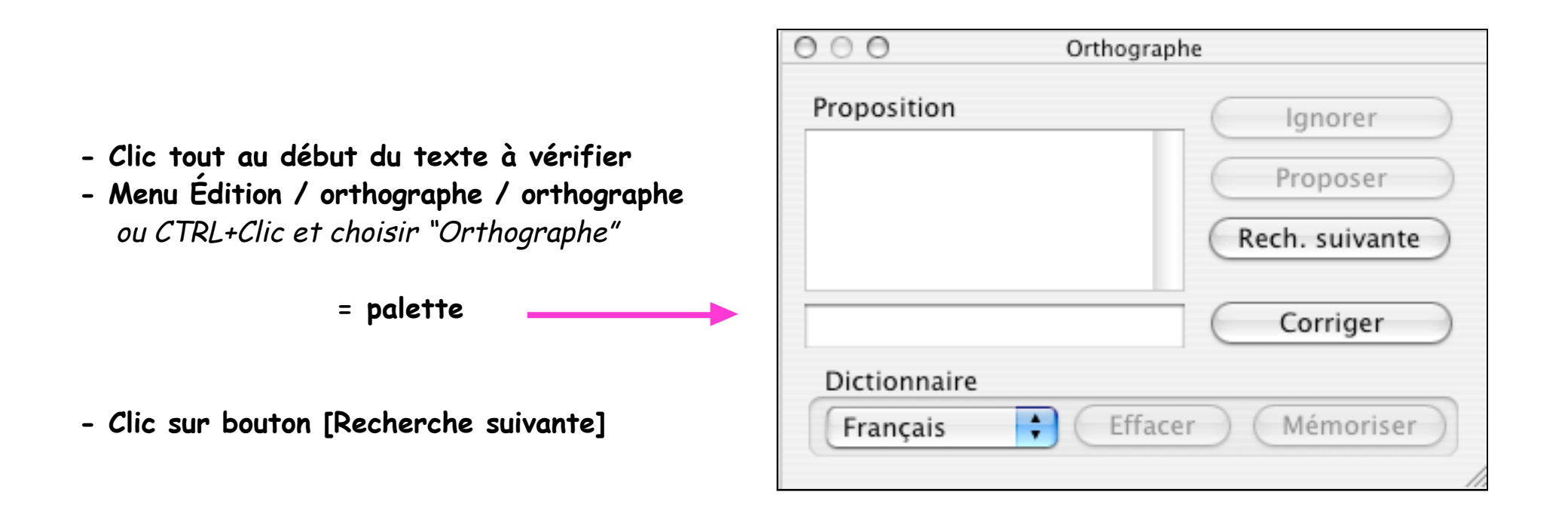

## Le vérificateur orthographique

colon : colite interstitielle, micro-abcès cryptiques valvule : ulceration creusante en poussée, pus, évoquant plus une origine infectieuse que Crohn, qu'on ne peut tout de même en aucun cas exclure.

Faire bilan inflammatoire, sérologie yersiniose

Les mots non contenus dans votre dictionnaire sont soulignés en pointillés rouge.

Pour chaque mot, une liste de propositions s'affiche : choisir :

> pour passer ce mot sans le mémoriser. Il perd son soulignement rouge.

pour passer au mot suivant sans le mémoriser mais garde le soulignement rouge.

Change le mot du texte par celui sélectionné dans la colonne "Proposition" et passe au mot suivant

si ajout dans votre dictionnaire c'est le cas dans l'exemple : cryptiques est inconnu mais sera utilie à l'avenir

Si besoin, utiliser l'aide en ligne du Mac (Menu Aide/ Aide Mac ) pour plus de détails sur le vérificateur orthographique.

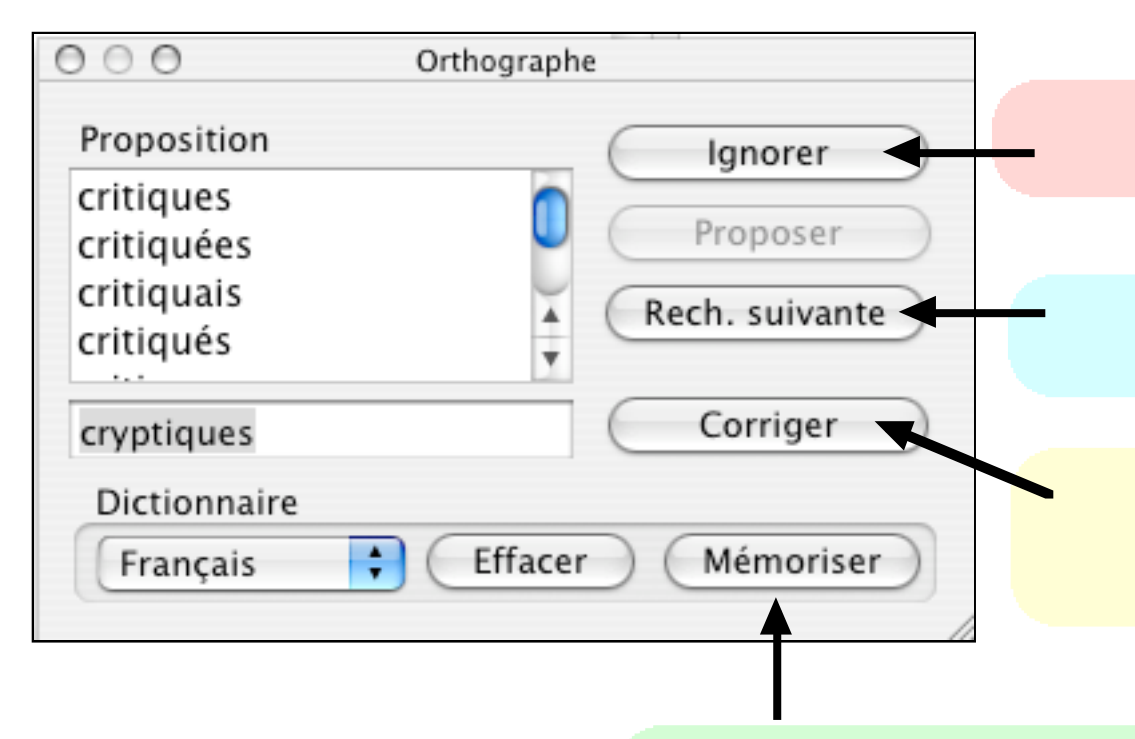

Un optimiste est un homme qui épouse sa secrétaire en s'imaginant qu'il pourra continuer à lui faire des réflexions sur sa mauvaise orthographe.

[Tristan Bernard]

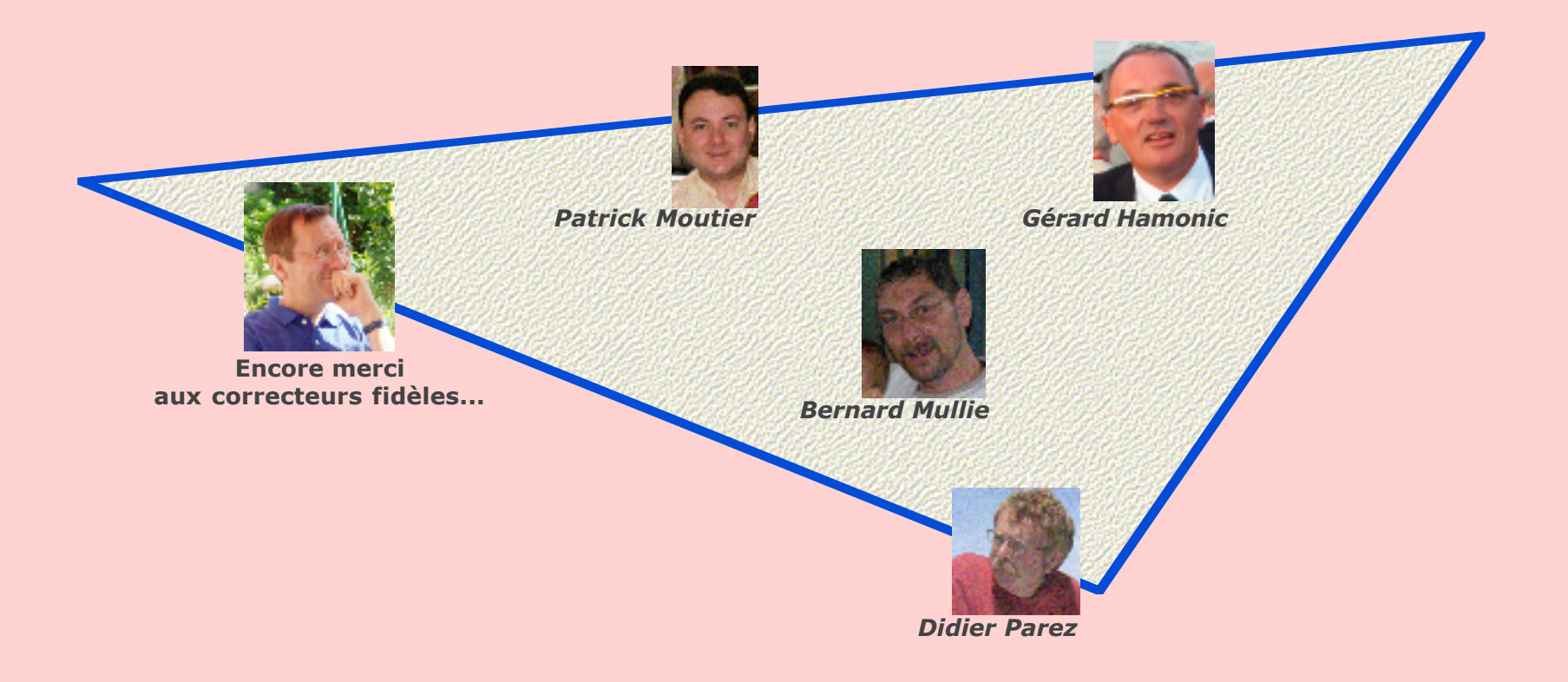